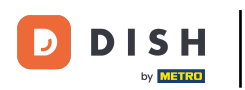

#### Once you are logged in into your DISH Weblisting account, click on the Posts icon.

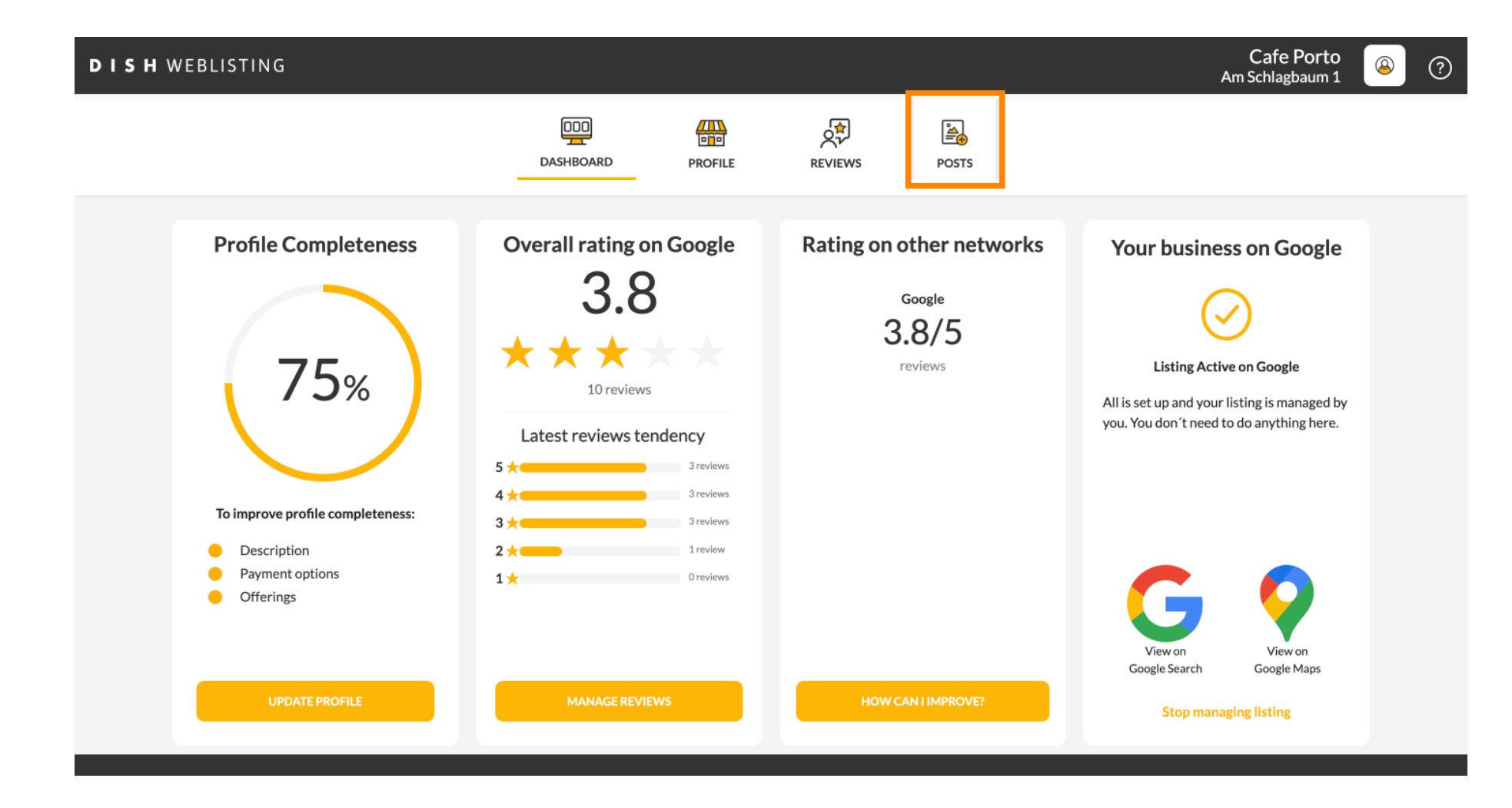

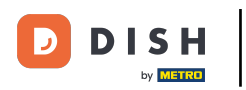

## Click on the field to select the post type.

| <b>DISH</b> WEBLISTING |                                                                                                    |                                                                                                    |                                                  |                                                                                        | Cafe Porto<br>Am Schlagbaum 1 | (2) |
|------------------------|----------------------------------------------------------------------------------------------------|----------------------------------------------------------------------------------------------------|--------------------------------------------------|----------------------------------------------------------------------------------------|-------------------------------|-----|
|                        | DOD                                                                                                    | PROFILE                                                                                                    | REVIEWS                                          | POSTS                                                                                  |                               |     |
|                        | Publish posts on Google to update your potential or existing custome regards to your business. The posts will appear prominently in your lis compliment your message with a redirect link to your website or with or delete the content after publishing it.         POST TYPE         News         CONTENT         This is your post content. Keep it simple and with | ers about news, special offers or cl<br>isting on Google Search and Googl<br>h pictures. Try it out: You have full<br>n max 1500 characters. | 3<br>nanges with<br>e Maps.<br>control to update | Preview The content will appear here                                                   |                               |     |
|                        | ADD A REDIRECT LINK                                                                                                    |                                                                                                    | Ţ                                                | Published posts<br>RE-USE PREVIOUS POSTS AS TEMPLATES FOR<br>NEW CONTENT.              |                               |     |
|                        | REDIRECT LINK                                                                                                    |                                                                                                    |                                                  | Publish<br>Make sure you fill in all required fields<br>correctly ahead of publishing. |                               |     |
|                        | A                                                                                                    |                                                                                                    |                                                  | PUBLISH                                                                                |                               |     |

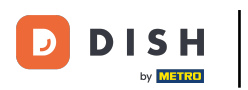

# Choose between news and offer.

| DISH WEBLISTING                                                                            |                                                                                                    |                                                                                                    |                                                 |                                                                                        | Cafe Porto<br>Am Schlagbaum 1 | <u>@</u> | ? |
|--------------------------------------------------------------------------------------------|----------------------------------------------------------------------------------------------------|----------------------------------------------------------------------------------------------------|-------------------------------------------------|----------------------------------------------------------------------------------------|-------------------------------|----------|---|
|                                                                                            | DDD<br>DASHBOARD                                                                                                    | PROFILE                                                                                                  | REVIEWS                                         | POSTS                                                                                  |                               |          |   |
| Post d<br>Publish posts<br>regards to yo<br>Compliment y<br>or delete the<br>News<br>Offer | ata in Google<br>on Google to update your potential or existing customers a<br>ur business. The posts will appear prominently in your listir<br>our message with a redirect link to your website or with pi<br>content after publishing it. | about news, special offers or ch<br>ng on Google Search and Google<br>ictures. Try it out: You have full | 3<br>anges with<br>2 Maps.<br>control to update | Preview The content will appear here                                                   |                               |          |   |
|                                                                                            |                                                                                                    |                                                                                                    |                                                 | Published posts                                                                        |                               |          |   |
| ADD A REDIP                                                                                | IECT LINK                                                                                                    |                                                                                                    |                                                 | RE-USE PREVIOUS POSTS AS TEMPLATES FOR<br>NEW CONTENT.                                 |                               |          |   |
| REDIRECT LI                                                                                | NK                                                                                                    |                                                                                                    | Ť                                               |                                                                                        |                               |          |   |
| Insert the                                                                                 | link                                                                                                    |                                                                                                    |                                                 | Publish<br>Make sure you fill in all required fields<br>correctly ahead of publishing. |                               |          |   |
| A                                                                                          |                                                                                                    |                                                                                                    |                                                 | PUBLISH                                                                                |                               |          |   |

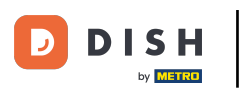

## In this field you can enter your post content.

| DISH WEBLISTING |                                                                                                    |                                                                                                    |                                                                                                    |                                                      |                                                                             | Cafe Porto<br>Am Schlagbaum 1 | (2) | ? |
|-----------------|----------------------------------------------------------------------------------------------------|----------------------------------------------------------------------------------------------------|----------------------------------------------------------------------------------------------------|------------------------------------------------------|-----------------------------------------------------------------------------|-------------------------------|-----|---|
|                 |                                                                                                    | DOD<br>DASHBOARD                                                                                                    | PROFILE                                                                                                    | REVIEWS                                              | POSTS                                                                       |                               |     |   |
|                 | Publish posts on Google to update your por<br>regards to your business. The posts will ap<br>Compliment your message with a redirect<br>or delete the content after publishing it.<br>POST TYPE<br>News<br>CONTENT<br>This is your post content. Keep | e<br>otential or existing customers al<br>opear prominently in your listing<br>link to your website or with pic<br>p it simple and with ma | bout news, special offers or c<br>g on Google Search and Goog<br>:tures. Try it out: You have ful<br>ax 1500 characters. | €<br>hanges with<br>de Maps.<br>Il control to update | Preview The content will appear here                                        |                               |     |   |
|                 | ADD A REDIRECT LINK None REDIRECT LINK                                                                                                    |                                                                                                    |                                                                                                    | •                                                    | Published posts                                                             |                               |     |   |
|                 |                                                                                                    |                                                                                                    |                                                                                                    |                                                      | MAKE SURE YOU FILL IN ALL REQUIRED FIELDS<br>CORRECTLY AHEAD OF PUBLISHING. |                               |     |   |

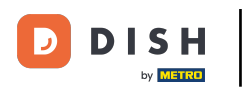

#### Click on the tab, if you want to add a redirecting link to your post.

| <b>DISH</b> WEBLISTING |                                                                                                    |                                                                                              |                                                                                                   | Cafe Porto 🛛 🕘 🕜 |
|------------------------|----------------------------------------------------------------------------------------------------|----------------------------------------------------------------------------------------------|---------------------------------------------------------------------------------------------------|------------------|
|                        | DDD DASHBOARD PROF                                                                                                    | ILE REVIEWS                                                                                  | POSTS                                                                                             |                  |
|                        | Publish posts on Google to update your potential or existing customers about news, spect<br>regards to your business. The posts will appear prominently in your listing on Google Sear<br>Compliment your message with a redirect link to your website or with pictures. Try it out<br>or delete the content after publishing it.<br>POST TYPE<br>News<br>CONTENT<br>Dear Community,<br>We are having great news, that we want to share with all of you. | (3)<br>ial offers or changes with<br>rch and Google Maps.<br>You have full control to update | Preview Dear Community, We are having great news, that we want to share with all of you.          |                  |
|                        | add a redirect link<br>None                                                                                                    | *                                                                                            | Published posts<br>RE-USE PREVIOUS POSTS AS TEMPLATES FOR<br>NEW CONTENT.                         |                  |
|                        | REDIRECT LINK                                                                                                    |                                                                                              | Publish<br>Make sure you fill in all required fields<br>correctly ahead of publishing.<br>Publish |                  |

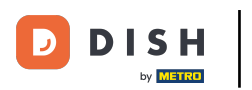

# Select the type of the link.

| <b>D I S H</b> WEBLISTING |                                                                                                    |                                                                                                    |                                                                                                    |                                                     |                                                                                                   | Cafe Porto<br>Am Schlagbaum 1 | <u>@</u> | ? |
|---------------------------|----------------------------------------------------------------------------------------------------|----------------------------------------------------------------------------------------------------|----------------------------------------------------------------------------------------------------|-----------------------------------------------------|---------------------------------------------------------------------------------------------------|-------------------------------|----------|---|
|                           |                                                                                                    | DDD                                                                                                 | PROFILE                                                                                               | REVIEWS                                             | POSTS                                                                                             |                               |          |   |
|                           | Post data in Google<br>Publish posts on Google to update your po<br>regards to your business. The posts will ap<br>Compliment your message with a redirect<br>or delete the content after publishing it.<br>POST TYPE<br>None<br>Book<br>Order online | tential or existing customers a<br>pear prominently in your listi<br>link to your website or with p | about news, special offers or cl<br>ng on Google Search and Goog<br>ictures. Try it out: You have ful | 3<br>hanges with<br>le Maps.<br>I control to update | Preview Dear Community, We are having great news, that we want to share with all of you.          |                               |          |   |
|                           | Buy<br>Learn more<br>Sign up                                                                                                    |                                                                                                    |                                                                                                    |                                                     | Published posts  Previous posts as templates for<br>New content.                                  |                               |          |   |
|                           | REDIRECT LINK                                                                                                    |                                                                                                    |                                                                                                    |                                                     | Publish<br>Make sure you fill in all required fields<br>correctly ahead of publishing.<br>PUBLISH |                               |          |   |

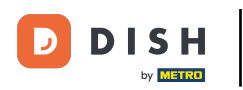

#### Here you can enter the redirecting link. Simply by copy and past.

| DISH WEBLISTING                                                    |                                                                                                    |                                                                                                    |                                               |                                                                                                   | Cafe Porto<br>Am Schlagbaum 1 | (2) |
|--------------------------------------------------------------------|----------------------------------------------------------------------------------------------------|----------------------------------------------------------------------------------------------------|-----------------------------------------------|---------------------------------------------------------------------------------------------------|-------------------------------|-----|
|                                                                    | DASHBOARD                                                                                                    | PROFILE                                                                                                  | REVIEWS                                       | POSTS                                                                                             |                               |     |
| Po<br>Publi<br>regar<br>Comp<br>or de<br>Post<br>Nev<br>Con<br>Dea | Dist data in Google<br>lish posts on Google to update your potential or existing customers al<br>ards to your business. The posts will appear prominently in your listing<br>appliment your message with a redirect link to your website or with plot<br>elete the content after publishing it.<br>st TYPE<br>ws<br>NTENT<br>ar Community, | bout news, special offers or cha<br>g on Google Search and Google<br>:tures. Try it out: You have full c | 3<br>anges with<br>Maps.<br>control to update | Preview Dear Community, We are having great news, that we want to share with all of you.          |                               |     |
| ADD                                                                | DAREDIRECT LINK                                                                                                    |                                                                                                    |                                               | Published posts  Published posts  Public previous posts as templates for New Content.             |                               |     |
| REDI                                                               | IRECT LINK<br>ert the link                                                                                                    |                                                                                                    |                                               | Publish<br>Make sure you fill in all required fields<br>correctly ahead of publishing.<br>PUBLISH |                               |     |

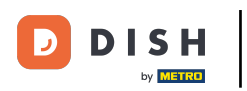

#### Click on the plus symbol to add images to your post.

| DISH WEBLISTING |                                    |                          |             |         |                                                                                      | Cafe Porto<br>Am Schlagbaum 1 | (2) |
|-----------------|------------------------------------|--------------------------|-------------|---------|--------------------------------------------------------------------------------------|-------------------------------|-----|
|                 |                                    | DDD                      | PROFILE     | REVIEWS | POSTS                                                                                |                               |     |
|                 | News<br>CONTENT<br>Dear Community, |                          |             | Ť       |                                                                                      |                               |     |
|                 | We are having great news, tha      | it we want to share with | all of you. |         | Published posts                                                                      |                               |     |
|                 | ADD A REDIRECT LINK                |                          |             | *       | RE-USE PREVIOUS POSTS AS TEMPLATES FO                                                | R                             |     |
|                 | Insert the link                    |                          |             |         | Publish<br>Make sure you fill in all required fiel<br>correctly ahead of publishing. | DS                            |     |
|                 | Attach media                       |                          |             |         | PUBLISH                                                                              |                               |     |
|                 | UPLOAD UP TO 10 PHOTOS TO C        | OMPLETE YOUR PUBLICAT    | ION         |         |                                                                                      |                               |     |

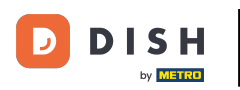

Here you can see a preview of your post.

| <b>DISH</b> WEBLISTING |                                                                                                    |                                                                                                    |                                                                                                    |                                                 |                                                                                                   | Cafe Porto<br>Am Schlagbaum 1 | (2) |
|------------------------|----------------------------------------------------------------------------------------------------|----------------------------------------------------------------------------------------------------|----------------------------------------------------------------------------------------------------|-------------------------------------------------|---------------------------------------------------------------------------------------------------|-------------------------------|-----|
|                        |                                                                                                    |                                                                                                    | PROFILE                                                                                                    | REVIEWS                                         | Posts                                                                                             |                               |     |
|                        | Publish posts on Google to update your poin<br>regards to your business. The posts will app<br>Compliment your message with a redirect 1<br>or delete the content after publishing it.<br>POST TYPE<br>News<br>CONTENT<br>Dear Community,<br>We are having great news, that | ential or existing customers abd<br>pear prominently in your listing of<br>ink to your website or with pictu | אינ news, special offers or ch<br>אה Google Search and Google<br>irres. Try it out: You have full<br><b>all of you.</b> | 3<br>anges with<br>e Maps.<br>control to update | Preview<br>Dear Community, We are having great<br>news, that we want to share with all of<br>you. |                               |     |
|                        | ADD A REDIRECT LINK                                                                                                    |                                                                                                    |                                                                                                    |                                                 | Published posts<br>RE-USE PREVIOUS POSTS AS TEMPLATES FOR                                         |                               |     |
|                        | None                                                                                                    |                                                                                                    |                                                                                                    | v                                               | NEW CONTENT.                                                                                      |                               |     |
|                        | Insert the link                                                                                                    |                                                                                                    |                                                                                                    |                                                 | Publish<br>Make sure you fill in all required fields<br>correctly ahead of publishing.            |                               |     |
|                        | A 4 4 L                                                                                                    |                                                                                                    |                                                                                                    |                                                 | PUBLISH                                                                                           |                               |     |

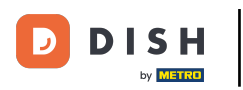

#### • You can also have a look of your published posts.

| <b>D I S H</b> WEBLISTING |                                                                                                    |                                                                                                    |                                                                                              |                                               |                                                                                                    | Cafe Porto<br>Am Schlagbaum 1 | <u>(</u> | ? |
|---------------------------|----------------------------------------------------------------------------------------------------|----------------------------------------------------------------------------------------------------|----------------------------------------------------------------------------------------------|-----------------------------------------------|----------------------------------------------------------------------------------------------------|-------------------------------|----------|---|
|                           |                                                                                                    | DDD                                                                                                    | PROFILE                                                                                      | REVIEWS                                       | Posts                                                                                                    |                               |          |   |
|                           | Post data in Google<br>Publish posts on Google to update your por<br>regards to your business. The posts will ap<br>Compliment your message with a redirect<br>or delete the content after publishing it.<br>POST TYPE<br>News<br>CONTENT<br>Dear Community,<br>We are having great news, that | e<br>tential or existing customers ab<br>pear prominently in your listing<br>link to your website or with pict<br>ink to your website or with pict | out news, special offers or o<br>on Google Search and Goog<br>tures. Try it out: You have fu | ① changes with gle Maps. Il control to update | Preview Dear Community, We are having great news, that we want to share with all of you.  Published posts                                   |                               |          |   |
|                           | add a redirect link<br><b>None</b><br>redirect link<br>Insert the link                                                                                                    |                                                                                                    |                                                                                              |                                               | RE-USE PREVIOUS POSTS AS TEMPLATES FOR<br>NEW CONTENT.<br>Publish<br>Make Sure You Fill in All Required Fields<br>COBRECTLY ALLED OF ENDING |                               |          |   |
|                           | A                                                                                                    |                                                                                                    |                                                                                              |                                               | PUBLISH                                                                                                    |                               |          |   |

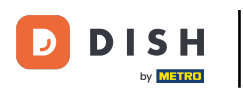

## 1 Here is an overview of your posts.

| <b>DISH</b> WEBLISTING                                                    | Published posts                                                     | ×                                                                             | Cafe Porto<br>Am Schlagbaum 1 |
|---------------------------------------------------------------------------|---------------------------------------------------------------------|-------------------------------------------------------------------------------|-------------------------------|
|                                                                           | • —                                                                 | • —                                                                           |                               |
| Post da                                                                   | Dear Community, We have great news, that we want to share with you. | Dear Community, We are having wonderful news that w e want to share with you. |                               |
| Publish posts o<br>regards to your o<br>Compliment yo<br>or delete the co | 50 Update Delete<br>18<br>m                                         | Update Delete                                                                 | t<br>of                       |
| POST TYPE<br>News<br>CONTENT                                              | •                                                                   | • —                                                                           |                               |
| Dear Com n<br>We are havin                                                | test<br>ur<br>18 Undate Dolete                                      | We have a new Latte Machiatto! Come and enjoy it                              |                               |
|                                                                           | Opulae Delete                                                       | Opuate Derete                                                                 |                               |
| ADD A REDIRE D<br>None                                                    | n 🛑 💻                                                               | •                                                                             | R                             |
| REDIRECT LIN :<br>Insert the I n                                          | Try you new delicious chocolate Muffins from today on.              | Delicious Muffin for you in our store                                         |                               |
|                                                                           | Update Delete                                                       | Opoate Delete                                                                 | DS                            |
| Attest                                                                    |                                                                     |                                                                               |                               |

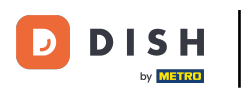

## Click on PUBLISH, to publish your post.

| <b>DISH</b> WEBLISTING |                                                                                                    |                                                                                                    |                                               |                                                                                             | Cafe Porto<br>Am Schlagbaum 1 | (2) |
|------------------------|----------------------------------------------------------------------------------------------------|----------------------------------------------------------------------------------------------------|-----------------------------------------------|---------------------------------------------------------------------------------------------|-------------------------------|-----|
|                        | DDD                                                                                                    | PROFILE                                                                                              | REVIEWS                                       | POSTS                                                                                       |                               |     |
|                        | Publish posts on Google to update your potential or existing customers is<br>regards to your business. The posts will appear prominently in your listin<br>Compliment your message with a redirect link to your website or with pl<br>or delete the content after publishing it.<br>POST TYPE<br>News<br>CONTENT<br>Dear Community,<br>We are having great news, that we want to share with | about news, special offers or chang on Google Search and Google ictures. Try it out: You have full o | 3<br>anges with<br>Maps.<br>control to update | Preview Dear Community, We are having great news, that we want to share with all of you.    |                               |     |
|                        | ADD A REDIRECT LINK<br>None<br>REDIRECT LINK<br>Insert the link                                                                                                    |                                                                                                    | •                                             | Published posts  Published posts  Publish Publish Make sure you fill in all required fields |                               |     |
|                        | Attach media                                                                                                    |                                                                                                    |                                               | CORRECTLY AHEAD OF PUBLISHING.                                                              |                               |     |

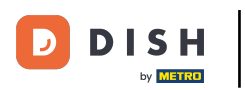

## 1 That's it. You will receive a notification.

| <b>D I S H</b> WEBLISTING | Your p                                                                                                    | oost was successfully                                                                                                    | published                                       |                                                                                        | Cafe Porto<br>Am Schlagbaum 1 | ? |
|---------------------------|----------------------------------------------------------------------------------------------------|----------------------------------------------------------------------------------------------------|-------------------------------------------------|----------------------------------------------------------------------------------------|-------------------------------|---|
|                           | DOD<br>DASHBOARD                                                                                                    | PROFILE                                                                                                    | く<br>REVIEWS                                    | POSTS                                                                                  |                               |   |
|                           | Publish posts on Google to update your potential or existing customers abbregards to your business. The posts will appear prominently in your listing: Compliment your message with a redirect link to your website or with pictor delete the content after publishing it.         POST TYPE         News         CONTENT         This is your post content. Keep it simple and with max | out news, special offers or cha<br>on Google Search and Google<br>ures. Try it out: You have full o<br>with the second second second second second second<br>x 1500 characters. | (3)<br>mages with<br>Maps.<br>control to update | Preview The content will appear here                                                   |                               |   |
|                           | ADD A REDIRECT LINK None                                                                                                    |                                                                                                    | Ť                                               | Published posts  Pre-use previous posts as templates for<br>New content.               |                               |   |
|                           | REDIRECT LINK<br>Insert the link                                                                                                    |                                                                                                    |                                                 | Publish<br>Make sure you fill in all required fields<br>correctly ahead of publishing. |                               |   |
|                           | Attach media                                                                                                    |                                                                                                    |                                                 | PUBLISH                                                                                |                               |   |

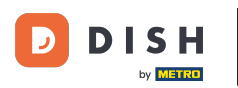

i

#### Here is an example on how your post will look like.

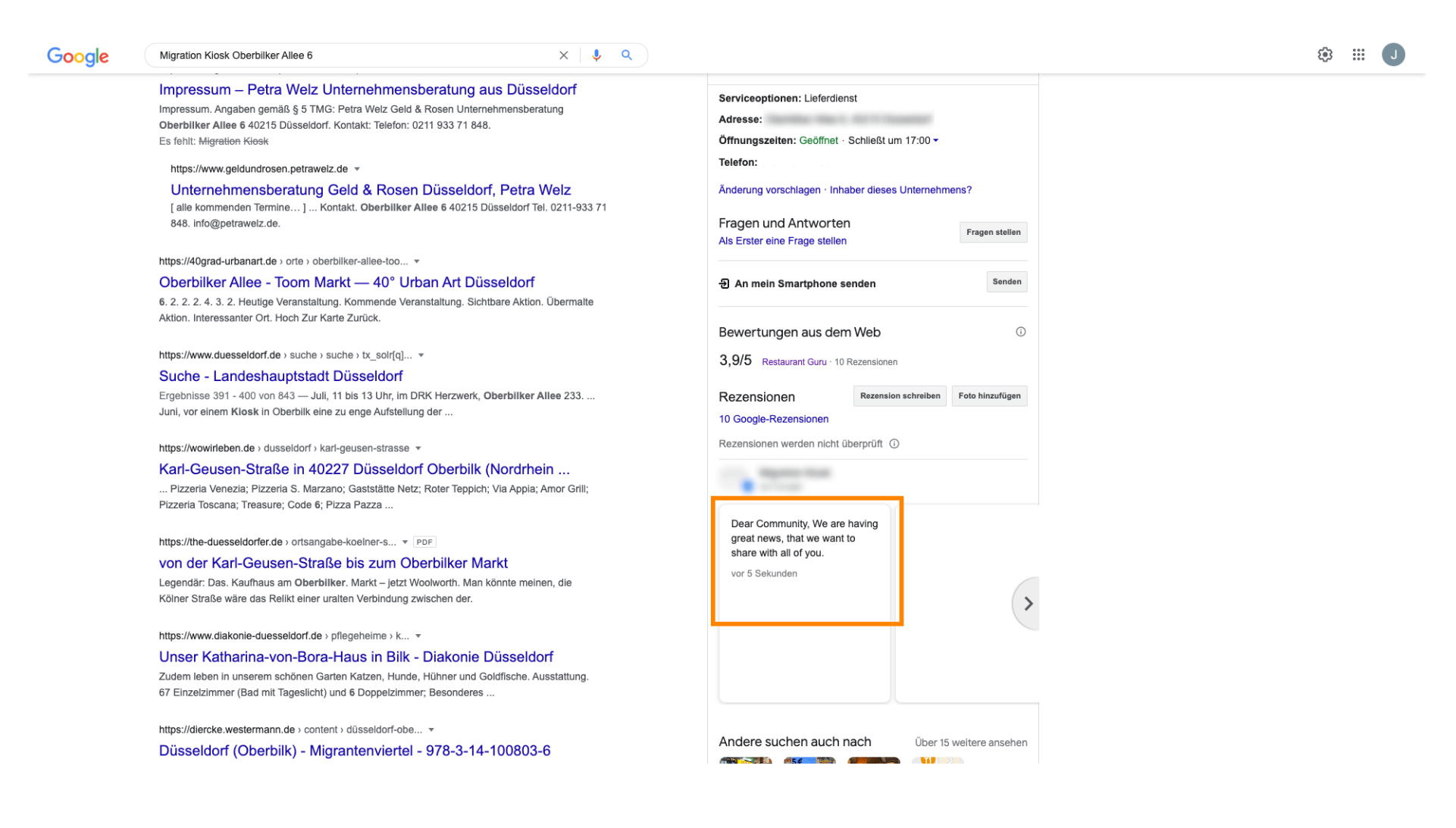

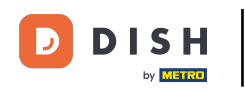

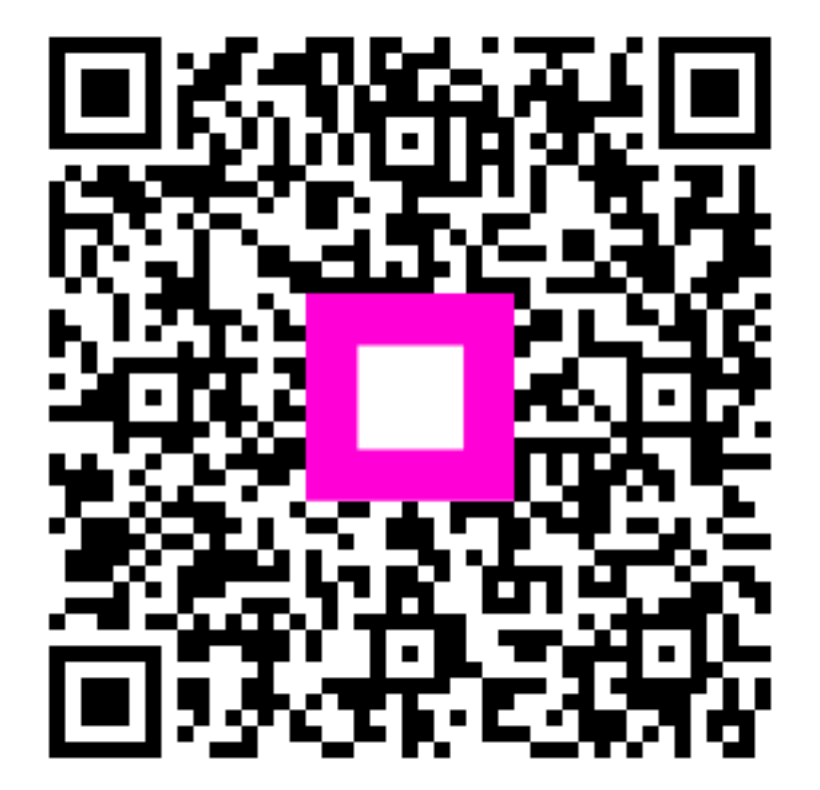

Scan to go to the interactive player